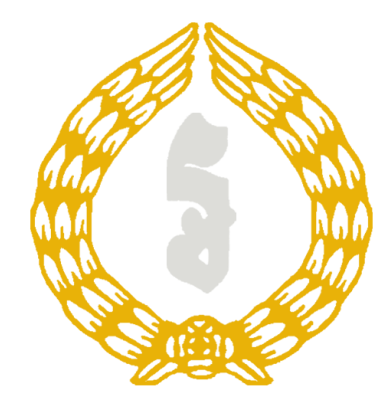

# STR and CTR Report Guideline

Prepared for CAFIU User Created by Pheap Oudamkosal

## Step of using Str and Ctr report

1. Login

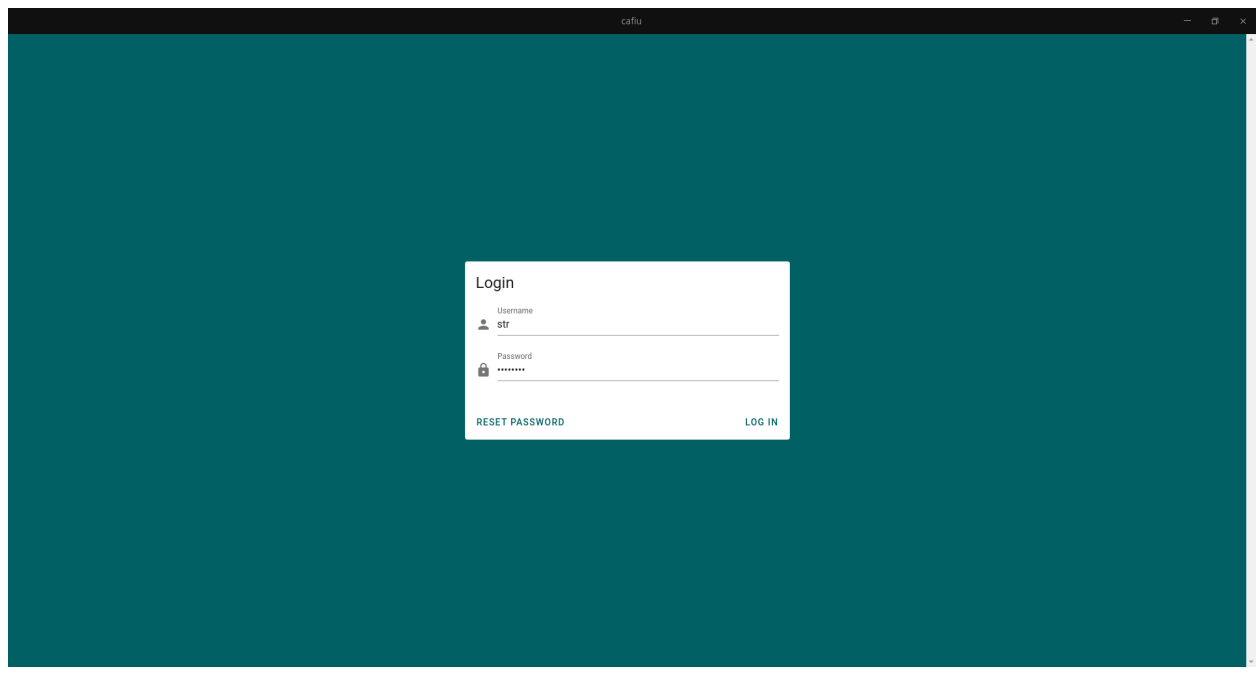

### 2. Seeing Dashboard after login

After login, it is default show up dashboard and report menu of user who can access only str and ctr report.

| CAFIL  | J-PORTAL n                 | ≡                                                     |                                                                     |                 | Session: Fourth Quarter 2020    | Status: CLOSED 🛛 STR 🗉 🏀 |  |  |  |  |
|--------|----------------------------|-------------------------------------------------------|---------------------------------------------------------------------|-----------------|---------------------------------|--------------------------|--|--|--|--|
| ŵ      | Dashboard                  | Dag                                                   | board for appoundement                                              |                 |                                 |                          |  |  |  |  |
| 8      | Send Report                | Annoi                                                 | acement                                                             |                 |                                 |                          |  |  |  |  |
|        | CTR Report                 | Latest Report                                         |                                                                     |                 |                                 |                          |  |  |  |  |
|        |                            | Туре                                                  | File Name                                                           | Size User       | Upload Date                     | Status                   |  |  |  |  |
|        |                            | IP                                                    | ABA.xml                                                             | 8161559 admin@n | bc 2021-01-27T08:31:51.914+00:0 | 0 SUCCESS                |  |  |  |  |
|        |                            | RMQ                                                   | Amret PlcRMQ For Q3 2020 xml                                        | 8362 test       | 2020-12-16T00:53:06.648+00:0    | 0 SUCCESS                |  |  |  |  |
|        |                            | RMQ                                                   | AMK Microfinance Institution PIc-2020Q3-RBS-Data Collection_AMK.xml | 44650 test      | 2020-12-16T00:52:47.205+00:0    | 0 FAILED                 |  |  |  |  |
|        |                            | DC                                                    | ADVANCED BANK OF ASIA LIMITED-Data Collection (DC).xml              | 45369 test      | 2020-12-16T00:52:33.171+00:0    | 0 SUCCESS                |  |  |  |  |
|        |                            | RMQ                                                   | ACLEDA BANK PlcRisk Management Questionnaire.xml                    | 6977 test       | 2020-12-16T00:17:24.366+00:0    | 0 SUCCESS                |  |  |  |  |
|        |                            | RMQ ACLEDA BANK Plc-Risk Management Questionnaire.xml |                                                                     | 6977 test       | 2020-12-15T01:02:21.387+00:0    | D SUCCESS                |  |  |  |  |
|        |                            | RMQ                                                   | ACLEDA BANK PlcRisk Management Questionnaire.xml                    | 6977 test       | 2020-12-15T01:01:39.242+00:0    | 0 SUCCESS                |  |  |  |  |
|        |                            | RMQ                                                   | ACLEDA BANK PlcRisk Management Questionnaire.xml                    | 6977 test       | 2020-12-15T00:28:54.797+00:0    | 0 SUCCESS                |  |  |  |  |
|        |                            | RMQ                                                   | ACLEDA BANK PlcRisk Management Questionnaire.xml                    | 6977 test       | 2020-12-15T00:26:26.244+00:0    | D SUCCESS                |  |  |  |  |
|        |                            | RMQ                                                   | ACLEDA BANK PlcRisk Management Questionnaire.xml                    | 6977 test       | 2020-12-15T00:24:23.864+00:0    | 0 SUCCESS                |  |  |  |  |
|        |                            |                                                       |                                                                     |                 | Rows per page:                  | 10 💌 1-10 of 724 < >     |  |  |  |  |
|        |                            |                                                       |                                                                     |                 |                                 |                          |  |  |  |  |
| Nation | al Bank of Cambodia © 2021 |                                                       |                                                                     |                 |                                 | Make By NBC Developer    |  |  |  |  |

#### 3. Accessing to CTR and STR report menu

To access CTR and STR report, we can see on the left hand side, the sidebar, we have 2 menus as CTR Report and STR Report. Click on it and then we can see the report list and button to upload report.

|                 |                                      | cafiu                           |           |           |                               |                   |                   |
|-----------------|--------------------------------------|---------------------------------|-----------|-----------|-------------------------------|-------------------|-------------------|
| CAFIU-PORTAL 🏠  | ≡                                    |                                 |           |           | Session: Fourth Quarter 2020  | Status: CLOSED    | STR 🗊 🦂           |
| ☆ Dashboard     |                                      |                                 |           |           |                               |                   |                   |
| Send Report     | UPLOAD REPORT DOWNLOAD REPORT        |                                 |           |           |                               |                   |                   |
| CTR Report      |                                      |                                 |           |           |                               |                   | REFRESH           |
| STR Report      |                                      | Eile Name                       | Site      | llear     | Hoload Date                   | Statue            |                   |
|                 |                                      | CTD MD 210000 201126 001        | 610.402   | oser      | 2020 11 20720-10-17 472-00-00 | CLICOFER          |                   |
|                 |                                      | OTD WD TEOT                     | 610403    | admin@nbc | 2020-11-29120:18:17:47310:00  | SUCCESS           | Ť.                |
|                 | C6444666-eC06-414a-ac2e-866513012a30 | CTR-WB-TEST.Xml                 | 610403    | admin@nbc | 2020-11-29118:27:19:255+00:00 | SUCCESS           | Ť                 |
|                 | e8096a06-16c6-4943-9333-2785e2c17ca2 | CTR-WB-210009-201126-001.xml    | 610403    | admin@nbc | 2020-11-27102:01:41.280+00:00 | SUCCESS           | Ť                 |
|                 | 6eb/2d61-21ac-492d-aecd-8aa5152833e  | 2 CTR report 25-11-20 Part3.xml | 5121399   | admin@nbc | 2020-11-27101:54:16.031+00:00 | SUCCESS           | Ť                 |
|                 | 4c758e1e-8596-4e39-81c3-1a9b4a900a6  | CTR-WB-210009-201126-001.xml    | 610403    | admin@nbc | 2020-11-27T01:53:37.696+00:00 | SUCCESS           | ~                 |
|                 | f98c5d8a-330b-43b3-a4ad-a1444e1504e5 | CTR report 25-11-20 Part3.xml   | 5121399   | admin@nbc | 2020-11-27T01:39:00.141+00:00 | FAILED            | ~                 |
|                 | 0edf1092-3f79-46ae-a8f8-45d270ec0abe | 110002201127001.xml             | 1746482   | admin@nbc | 2020-11-27T01:26:50.460+00:00 | FAILED            | Ý                 |
|                 | c25bc78e-cf57-4cb6-920f-23121e354613 | CTR report 12-11-20 Part1.xml   | 5029430   | test      | 2020-11-17T00:29:36.431+00:00 | SUCCESS           | ~                 |
|                 | 3a145f33-a1bc-4574-9b32-a94f3ac085c3 | CTR report 12-11-20 Part1.xml   | 5029430   | test      | 2020-11-17T00:05:27.184+00:00 | SUCCESS           | ~                 |
|                 | 5ff37259-f94d-4831-a5f1-33c7cdde2fc4 | STR report 13-11-20 (1).xml     | 4533894   | test      | 2020-11-17T00:04:18.116+00:00 | FAILED            | ~                 |
|                 |                                      |                                 |           |           | Rows per page:                | 10 👻 1-10 of 15   | $\langle \rangle$ |
| CAFIU-PORTAL 👷  | =                                    |                                 |           |           | Session: Fourth Quarter 2020  | Status: CLOSED    | STR 🗩 🦂           |
| CAFIU-PORTAL    | ≡                                    |                                 |           |           | Session: Fourth Quarter 2020  | Status: CLOSED    | STR 🗊             |
| ↑ Dashboard     |                                      |                                 |           |           |                               |                   |                   |
| 🖃 Send Report 🔨 | UPLOAD REPORT DOWNLOAD REPORT        |                                 |           |           |                               |                   |                   |
| CTR Report      |                                      |                                 |           |           |                               |                   | REFRESH           |
| STR Report      |                                      | Ela Nama                        | fin       | lleer     | Unload Data                   | Cheture           |                   |
|                 | 85haae98.6089.4d12.bd18.508842dfcef9 | STP.110002201127001 vml         | 1746482   | admin@nbc | 2020.11.29720.20.01.005+00.00 | SUCCESS           | ~                 |
|                 |                                      | STD 110002201127001 vml         | 1746492   | admin@nbc | 2020 11 27701-54-56 200+00-00 | 0000000           | -                 |
|                 | Ec42bEdo aEc2 4od7 0a7b EbE0d(6c2727 | STD 110002201127001.xml         | 1746402   | admin@nbc | 202011127701:49:25 978+00:00  | SUCCESS<br>FAILED | , v               |
|                 | 04e9a2a7.0ad1.4c04.9da9.4d9c0a661176 | STR-110002201127001.xml         | 1746492   | admin@nbc | 2020-11-27T01-20-55 541±00-00 | FAILED            |                   |
|                 | 0469434-04014404-904940604001176     | STR-110002201127001.xml         | 1746402   | admin@nbc | 2020-11-27101-30-30-370-00-00 | FAILED            | · · ·             |
|                 |                                      | STR-110002201127001.xml         | 1740462   | admin@nbc | 2020-11-27101:29:30.279+00:00 | FAILED            | · · ·             |
|                 |                                      | STR report 13-11-20 (1).xml     | 4533694   | test      | 2020-11-17102:12:33:189+00:00 | PAILED            | ~                 |
|                 | CCCCCCC+esc-vei3-8858/C/ef/88        | STR report 13-11-20 (1).xml     | 4533894   | lest      | 2020-11-17101:37:30.205+00:00 | SUCCESS           | ~                 |
|                 | /b912200-4165-4916-aa3a-a5b/056a7e01 | STR report 13-11-20 (1).xml     | 4533894 1 | iest      | 2020-11-17101:29:06.555+00:00 | SUCCESS           | ×                 |
|                 | esb22/tb-bu3-46t2-sb02-e6ee08b63ad1  | STR report 13-11-20 (1).xml     | 4533894 1 | test      | 2020-11-17101:24:23.512+00:00 | SUCCESS           | × .               |
|                 | 8/61ab2/-120c-4dct-9btc-ce98b9bc289/ | STR report 13-11-20 (1).xml     | 4533894 1 | test      | 2020-11-17100:39:41:546+00:00 | SUCCESS           | Ý                 |
|                 |                                      |                                 |           |           | Rows por page:                |                   |                   |
|                 |                                      |                                 |           |           | nova pei page.                | 10 👻 1-10 of 11   | < >               |
|                 |                                      |                                 |           |           | rrons hei hake.               | 10 - 1-10 of 11   | < >               |
|                 |                                      |                                 |           |           | roms par page.                | 10 v 1-10 of 11   | < >               |

#### 4. Upload report

Click on the UPLOAD REPORT button, then it will show up the form.

|                |                            |     |                                      | cafiu                                     |         |                |                               |                 |                   | ı ×  |
|----------------|----------------------------|-----|--------------------------------------|-------------------------------------------|---------|----------------|-------------------------------|-----------------|-------------------|------|
| CAFIU-PORTAL 有 |                            | ≡   |                                      |                                           |         |                | Session: Fourth Quarter 2020  | Status: CLOSED  | STR 🗃 🦂           | 8    |
| ÷              | Dashboard                  |     |                                      |                                           |         |                |                               |                 |                   |      |
| 8              | Send Report 🔨              | UPL | OAD REPORT DOWNLOAD REPORT           |                                           |         |                |                               |                 |                   |      |
|                | CTR Report                 |     |                                      |                                           |         |                |                               |                 | REFRESH           |      |
|                | STR Report                 |     | ID                                   | File Name                                 | Size    | User           | Upload Date                   | Status          |                   |      |
|                |                            |     | 74536347-d66d-420a-a1d1-2c00f747bb9b | CTR-WB-210009-201126-001.xml              | 610403  | admin@nbc      | 2020-11-29T20:18:17.473+00:00 | SUCCESS         | ~                 |      |
|                |                            |     | c64a466e-ec06-41aa-ac2e-8c6513012a30 | CTR-WB-TEST.xml                           | 610403  | admin@nbc      | 2020-11-29T18:27:19.255+00:00 | SUCCESS         | ~                 |      |
|                |                            |     | e8096a0b-f6cb-4943-9333-2785e2c17ca2 | Upload File                               |         | Inbc           | 2020-11-27T02:01:41.280+00:00 | SUCCESS         | ~                 |      |
|                |                            |     | 6eb72d61-21ac-492d-aecd-8aa5152833e2 | Organization<br>National Bank of Cambodia |         | - Unbc         | 2020-11-27T01:54:16.031+00:00 | SUCCESS         | ~                 |      |
|                |                            |     | 4c758e1e-8596-4e39-81c3-1a9b4a900a6b | Select File                               |         | Jnbc           | 2020-11-27T01:53:37.696+00:00 | SUCCESS         | ~                 |      |
|                |                            |     | f98c5d8a-330b-43b3-a4ad-a1444e1504e5 | 110002-201201-22.xml                      |         | )nbc           | 2020-11-27T01:39:00.141+00:00 | FAILED          | ~                 |      |
|                |                            |     | 0edf1092-3f79-46ae-a8f8-45d270ec0abe |                                           | CLOSE   | )nbc<br>UPLOAD | 2020-11-27T01:26:50.460+00:00 | FAILED          | ~                 |      |
|                |                            |     | c25bc78e-cf57-4cb6-920f-23121e354613 | GTR report 12-11-20 Part1.xm              | 5029430 | test           | 2020-11-17T00:29:36.431+00:00 | SUCCESS         | ~                 |      |
|                |                            |     | 3a145f33-a1bc-4574-9b32-a94f3ac085c3 | CTR report 12-11-20 Part1.xml             | 5029430 | test           | 2020-11-17T00:05:27.184+00:00 | SUCCESS         | ~                 |      |
|                |                            |     | 5ff37259-f94d-4831-a5f1-33c7cdde2fc4 | STR report 13-11-20 (1).xml               | 4533894 | test           | 2020-11-17T00:04:18.116+00:00 | FAILED          | ~                 |      |
|                |                            |     |                                      |                                           |         |                | Rows per page:                | 10 👻 1-10 of 15 | < >               |      |
|                |                            |     |                                      |                                           |         |                |                               |                 |                   |      |
|                |                            |     |                                      |                                           |         |                |                               |                 |                   |      |
|                |                            |     |                                      |                                           |         |                |                               |                 |                   |      |
| Nationa        | al Bank of Cambodia © 2021 |     |                                      |                                           |         |                |                               |                 | Make By NBC Devel | oper |

#### 5. Viewing report after upload

After upload complete, we can view the report that just uploaded in the report list and the status as processing in yellow. Also we can keep refreshing the table by clicking on refresh button on the right hand side of the table.

|        |                            |     |                                      | cafiu                         |         |           |                               |                 | - 6              | <b>a</b> ; |
|--------|----------------------------|-----|--------------------------------------|-------------------------------|---------|-----------|-------------------------------|-----------------|------------------|------------|
| CAFI   | J-PORTAL 🔶                 | =   |                                      |                               |         |           | Session: Fourth Quarter 2020  | Status: CLOSED  | STR 🗃            | 2          |
| A      | Dashboard                  |     |                                      |                               |         |           |                               |                 |                  |            |
| 8      | Send Report 🔷              | UPI | LOAD REPORT DOWNLOAD REPORT          |                               |         |           |                               |                 |                  |            |
|        | CTR Report                 |     |                                      |                               |         |           |                               |                 | REFRESH          |            |
|        | STR Report                 |     | ID                                   | File Name                     | Size    | User      | Upload Date                   | Status          |                  |            |
|        |                            |     | e5d1b063-5532-462a-91cf-275f607c7ba2 | 110002-201201-22.xml          | 3968925 | str       | 2021-02-22T01:43:30.077+00:00 | PROCESSING      | ) ~              |            |
|        |                            |     | 74536347-d66d-420a-a1d1-2c00f747bb9b | CTR-WB-210009-201126-001.xml  | 610403  | admin@nbc | 2020-11-29T20:18:17.473+00:00 | SUCCESS         | ~                |            |
|        |                            |     | c64a466e-ec06-41aa-ac2e-8c6513012a30 | CTR-WB-TEST.xml               | 610403  | admin@nbc | 2020-11-29T18:27:19.255+00:00 | SUCCESS         | ~                |            |
|        |                            |     | e8096a0b-f6cb-4943-9333-2785e2c17ca2 | CTR-WB-210009-201126-001.xml  | 610403  | admin@nbc | 2020-11-27T02:01:41.280+00:00 | SUCCESS         | ~                |            |
|        |                            |     | 6eb72d61-21ac-492d-aecd-8aa5152833e2 | CTR report 25-11-20 Part3.xml | 5121399 | admin@nbc | 2020-11-27T01:54:16.031+00:00 | SUCCESS         | ~                |            |
|        |                            |     | 4c758e1e-8596-4e39-81c3-1a9b4a900a6b | CTR-WB-210009-201126-001.xml  | 610403  | admin@nbc | 2020-11-27T01:53:37.696+00:00 | SUCCESS         | ~                |            |
|        |                            |     | f98c5d8a-330b-43b3-a4ad-a1444e1504e5 | CTR report 25-11-20 Part3.xml | 5121399 | admin@nbc | 2020-11-27T01:39:00.141+00:00 | FAILED          | ~                |            |
|        |                            |     | 0edf1092-3f79-46ae-a8f8-45d270ec0abe | 110002201127001.xml           | 1746482 | admin@nbc | 2020-11-27T01:26:50.460+00:00 | FAILED          | ~                |            |
|        |                            |     | c25bc78e-cf57-4cb6-920f-23121e354613 | CTR report 12-11-20 Part1.xml | 5029430 | test      | 2020-11-17T00:29:36.431+00:00 | SUCCESS         | ~                |            |
|        |                            |     | 3a145f33-a1bc-4574-9b32-a94f3ac085c3 | CTR report 12-11-20 Part1.xml | 5029430 | test      | 2020-11-17T00:05:27.184+00:00 | SUCCESS         | ~                |            |
|        |                            |     |                                      |                               |         |           | Rows per page                 | 10 👻 1-10 of 16 | < >              |            |
|        |                            |     |                                      |                               |         |           |                               |                 |                  |            |
|        |                            |     |                                      |                               |         |           |                               |                 |                  |            |
|        |                            |     |                                      |                               |         |           |                               |                 |                  |            |
| Nation | al Bank of Cambodia © 2021 |     |                                      |                               |         |           |                               |                 | Make By NBC Deve | Hoper      |